## JBL AURA QUICK START GUIDE

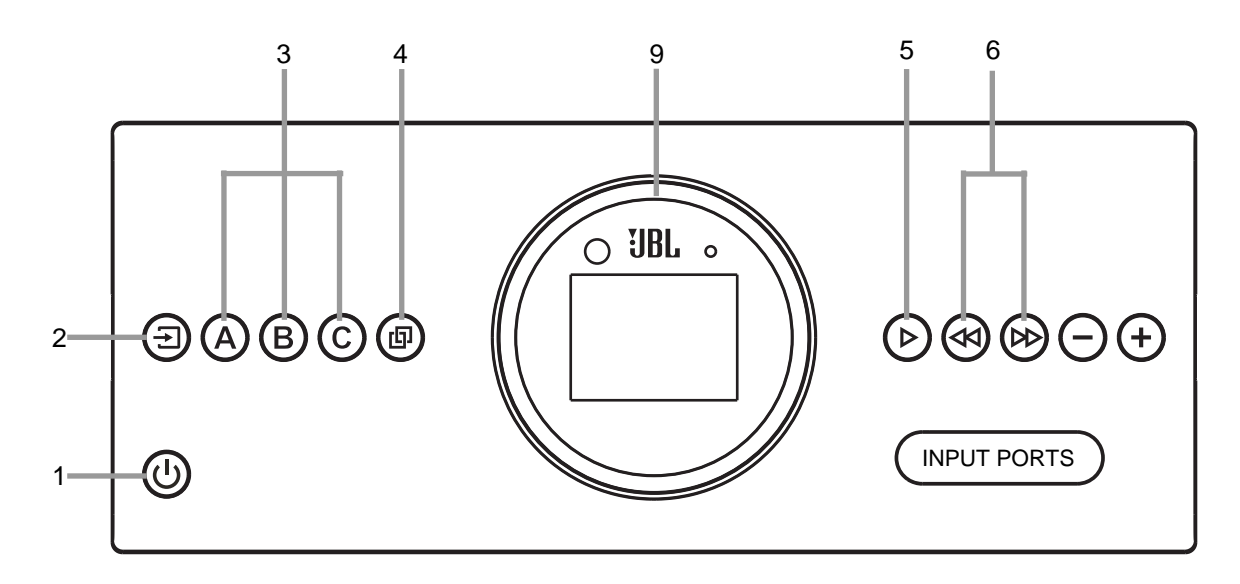

< Settings

Bluetooth

DEVICES 🔅

JBL AURA

Bluetooth

Press Power button (1) on the front panel or remote control to power on your new **JBL AURA** system.

Turn on your desired loudspeaker Zone(s) with **A B** or **C** buttons (3) on front panel or remote control. Zone A defaults on at power up.

## FM Mode

- Press Source button (2) on front panel or FM (7) button on remote control.
- Press and hold Next/Previous (6) to SEEK radio stations.
- Quick press for fine tuning.

JBL

by HARMAN

• Preset Stations – Tune to desired FM station. Press and hold Play button (5) to enter into Preset mode. Press Next/Previous (6) to display desired preset location. Press Play button (5) to save current station.

To recall presets, press Play button (5) to toggle through presets 01-10.

## **BT Mode**

- Press Source button (2) on front panel or **BT** (8) button on remote control.
- Press the Pairing button (4) to connect your Bluetooth<sup>®</sup> compatible audio device. Follow pairing instructions on your device.
- Navigate your selections with Next/Previous (6) buttons.
- Play/Pause selections with Play button (5).

mīZONE<sup>™</sup> Play your Bluetooth<sup>®</sup> device outside while watching TV inside!!

- Play your currently paired Bluetooth<sup>®</sup> audio device in either Zone B or C independent of Zone A.
- Hold for more than 2 seconds and release Zone B or C button (3).
- Use your device's controls for volume level and content selection.

## **AURA Ring**

• Press the Light Effect button (10) repeatedly to change the visualization AURA ring (9). MOOD (default) – NEUTRAL – PULSE

The Bluetooth® word mark and logos are registered trademarks owned by Bluetooth SIG, Inc. and any use of such marks by RiverPark Inc. is under license. Other trademarks and trade names are those of their respective owners.

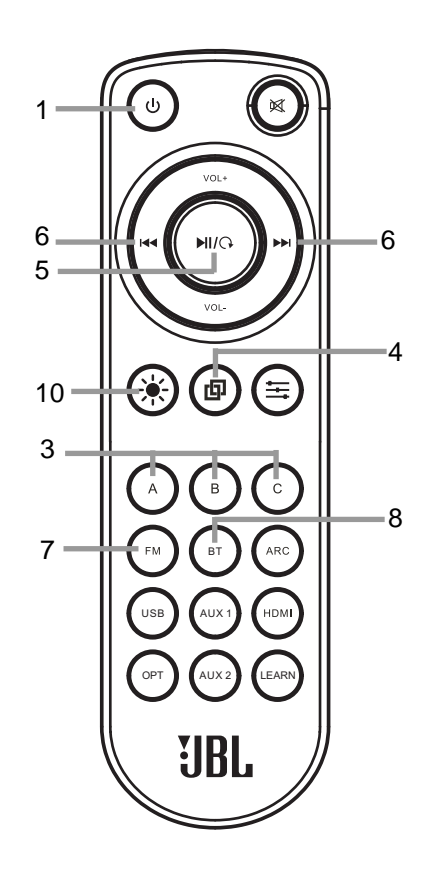

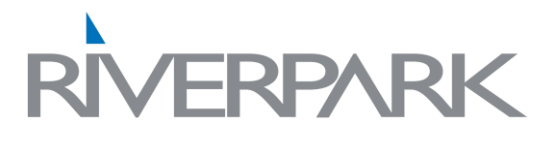